## Opret din egen forældre profil

Kunne du tænke dig dette smarte overblik, når du logger på KampKlar via Fodbold app'en?

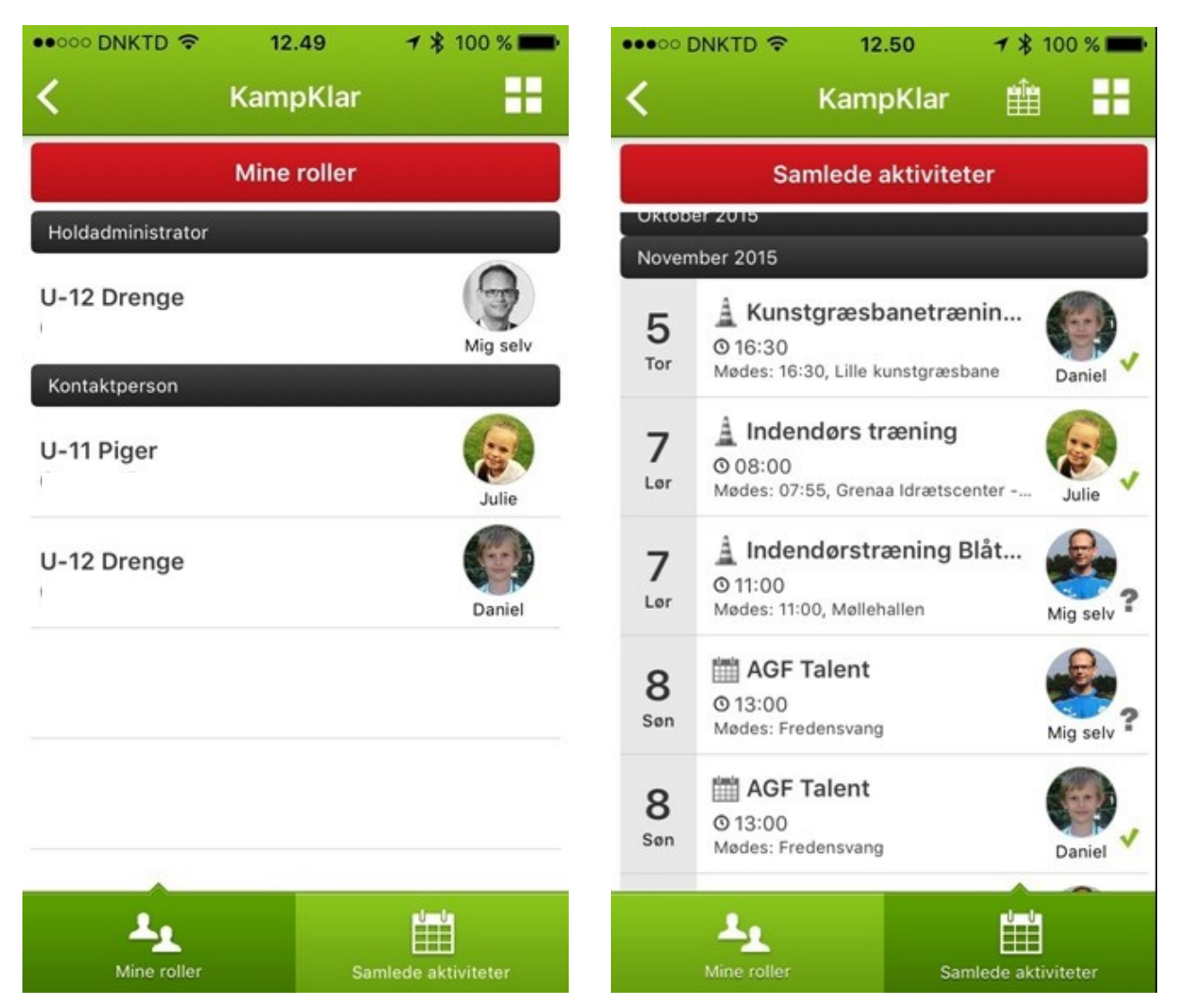

Så skal du bare knytte dit barn/dine børn til dit eget DBU login!

Du kan enten sende din mailadresse til din holdleder / træner, hvorefter du modtager link til oprettelse af din profil, der så automatisk tilknyttes den pågældende spiller. Eller du kan selv oprette en profil, og tilknytte den til spilleren / spillerne. Det er slet ikke svært. Bare følg denne vejledning! Ellers se på næste side, hvordan du endnu nemmere tilknyttes en spiller.

- 1. Hvis du ikke har dit eget DBU login, så skal du oprette dette først. Gå på <u>www.dbu.dk</u> og opret dig via "Opret profil" til højre (for at sikre at du ikke ligger i vores system i forvejen, kan der gå op til et par dage) før du modtager bekræftelse.
- 2. Du logger ind på <u>http://mit.dbu.dk</u> på web
- 3. Inde på Mit DBU, vælger du "Mine oplysninger" i venstremenuen og derefter "Kontaktperson for"
- 4. Nu skal du blot indtaste brugernavn og adgangskode for dit barn/børn, og trykke på "Tilknyt bruger"
- 5. Download DBU's Fodbold app hvis ikke du allerede har gjort det
- 6. I Fodbold app'en skal du nu blot være logget på som dig selv.
- 7. Du finder KampKlar på forsiden af Fodbold app'en.

1. Send mail til din holdleder eller træner, hvori du oplyser, hvem du vil være kontaktperson for og den mail der skal tilknyttes.

Din træner / holdleder kan herefter fra Gå ind på KampKlar web. Vælge spilleren og udfylde mail på forælderen / kontaktpersonen.

|                     | Send 'opret som kontaktperson'-email<br>Her har du mulighed for at sende en email til spillerens kontaktpersoner/forældre, så de kan blive koblet sammen med<br>spilleren. |                                                                          |                                                            |                                                                |                   |               |
|---------------------|----------------------------------------------------------------------------------------------------|--------------------------------------------------------------------------|------------------------------------------------------------|----------------------------------------------------------------|-------------------|---------------|
|                     | Email                                                                                                    |                                                                          | D<br>Send Email                                            | u kan indtaste flere emails ved                                | l at adskille med | )<br>)        |
| 2.                  | Forælderen f<br>Nivå-Kok<br>Opret so                                                                                                    | år en mail med direkt<br>kedal FK - Nivå-Kokke<br><b>m kontaktperson</b> | e link til oprettelse af<br>edal FK Karsemosegård          | sig selv som kontaktper<br>d <noreply@dbu.dk></noreply@dbu.dk> | rson for sit b    | arn.<br>13:39 |
| Hej<br>Nivå<br>Klik | å-Kokkedal FK ha<br>på linket <u>http://</u>                                                                                                    | ar anmodet om at du opr<br><u>'mit.dbu.dk/Public/Conta</u>               | etter dig som kontaktper<br><u>ctPersonFor.aspx?uid=fa</u> | son for Emil                                                   | b53dcd68de5       |               |
| Med                 | l venlig hilsen                                                                                                    |                                                                          |                                                            | (                                                              | 2                 | >             |

3. Forælderen udfylder enten fane 1 (hvis forælderen allerede Har DBU login) eller fane 2 (hvis IKKE forælderen har et DBU login) og "kobler sig sammen" med sit barn.

| Landshold Turneringer & Resultate                                                                                                    | er Uddannelse & Træning Børn & Unge Klubservice |  |  |  |  |  |
|----------------------------------------------------------------------------------------------------|-------------------------------------------------|--|--|--|--|--|
| DBU 🗡 Mit DBU                                                                                                    |                                                 |  |  |  |  |  |
| Oprettelse som kontaktperson til Emil                                                                                                    |                                                 |  |  |  |  |  |
| Her kan du blive oprettet som kontaktperson for Emil<br>Hvis du allerede har en DBU-profil - skal du bare indtaste dit brugernavn/adgangskode.<br>Hvis du ikke har en DBU-profil kan du klikke på 'Opret ny DBU bruger' |                                                 |  |  |  |  |  |
| Har DBU login                                                                                                    | Opret ny DBU bruger                             |  |  |  |  |  |
| Brugernavn* Hvis du har en DBU-profil Adgangskode* Tilknyt som kontaktperson                                                                                                    | 3                                               |  |  |  |  |  |
|                                                                                                    |                                                 |  |  |  |  |  |